# ZAP\_ENTRY Transaction

#### GENERAL INFORMATION:

- Transaction Name: ZAP\_ENTRY Invoice/Credit Memo Entry
- Menu path: Accounting > Financial Accounting > Accounts Payable > Document Entry
- Initial selection screen to choose invoice type:

| Non-PO Invoice Entry          |            |                                        |
|-------------------------------|------------|----------------------------------------|
| Select type of Invoice:       |            |                                        |
| Standard Invoice              | $^{\circ}$ | 85 Contract Invoice/T-27 with Contract |
| O Standard Credit Memo        | $^{\circ}$ | 85 Contract Credit Memo                |
| O Miscellaneous Reimbursement | $^{\circ}$ | T-27 without Contract                  |
| O Moving Allowance            |            |                                        |
| Company Code:                 |            |                                        |
| Select End Entry              |            |                                        |

• Two tabs instead of 5-6 tabs (all required data fields appear on first tab):

| Standard Invoice Entry                                                                                                    |                                      |                                                         |                                |                                                                          |  |  |  |  |  |
|----------------------------------------------------------------------------------------------------|--------------------------------------|---------------------------------------------------------|--------------------------------|--------------------------------------------------------------------------|--|--|--|--|--|
| 🛐 品 Tree off 🛛 🥖 Document 🛛 📙                                                                                                    | Park                                 | 📙 Attach and Complete                                   | e 🙀 Simulate                   | Complex posting 🥖 Editing options                                        |  |  |  |  |  |
| Tree  Account assignment templates for                                                                                           | C.                                   | Transactn<br>Basic Data Paymer                          | Invoice<br>nt/Withholding Tax  | <b>•</b>                                                                 |  |  |  |  |  |
| <ul> <li>. ■ 12345</li> <li>. ■ 12345</li> <li>. ■ 12345</li> <li>. ■ 12345</li> <li>. ■ 1531456</li> <li>. ■ 3534543</li> </ul> | 08/0<br>08/0<br>08/0<br>08/0<br>08/0 | Vendor<br>Invoice date<br>Posting Date<br>Document Type | 08/05/2015<br>(N (Net vendors) | Payee<br>Invoice Nbr<br>Assignment<br>Co Code UT University of Tennessee |  |  |  |  |  |
|                                                                                                    | 08/(                                 | Amount<br>Remittance Text                               |                                | Discount                                                                 |  |  |  |  |  |
|                                                                                                    |                                      | Document Number                                         |                                |                                                                          |  |  |  |  |  |

- Recommend using the Tree (similar to FV60)
  - Complete documents folder = lists documents not yet posted
  - Parked documents folder = lists documents entered but not saved as complete
  - Documents are listed by <u>IRIS document number</u> and by <u>invoice number</u> from the paper invoice.
  - <u>To keep the Tree on</u>:
    - Complete a document entry with the Tree turned on.
    - After that, the screen will open with the Tree on.
  - <u>To turn the Tree off</u>:
    - Complete a document entry with the Tree turned off.
    - After that, the screen will open with the Tree off.

NOTE: Documents with <u>Complex Posting</u> do not show up in the tree.

- 'Payee' field:
  - Type in 'Vendor', 'Invoice date', and 'Invoice Nbr' and then press Enter.
  - If no 'Payee' is available, the field will disappear.
  - If the 'Payee' field remains:
    - Click in the field and then click the Search Help.
    - Then double-click to select the 'Payee'.

| Standard Invoice Entry                                                                                                    | •                     |                      |                                                        |                       |
|----------------------------------------------------------------------------------------------------|-----------------------|----------------------|--------------------------------------------------------|-----------------------|
| 🛐 🖁 Tree off 🖉 Document 📙                                                                                                    | Park 🛛 📙 Attach and C | Complete 🔀 Simulate  | e Complex posting 🥖 Editing options                    |                       |
| Tree                                                                                                    | Transactn             | Invoice              | •                                                      | Bal. 0.00             |
| Account assignment templates for the second second se | Basic Data Payn       | nent/Withholding Tax |                                                        | Vendor                |
| Complete documents                                                                                                    |                       |                      |                                                        | Address               |
| · 🖾 12345                                                                                                    | Vendor                | 1017189              | Payee                                                  | GREENE FARMERS CO-OP  |
| · 🕅 12345                                                                                                    | Invoice date          | 08/01/2015           | Invoice Nbr 98765                                      | 1414 WEST MAIN STREET |
| · 🖾 1531456                                                                                                    | Posting Date          | 08/04/2015           | Assignment                                             | GREENEVILLE TN 37743  |
| • 國 <mark>353454</mark> 3                                                                                                    | Document Type         | KN (Net vendors)     | <ul> <li>Co Code UT University of Tennessee</li> </ul> |                       |
| <ul> <li>Parked documents</li> </ul>                                                                                                    | Amount                |                      | Discount                                               |                       |
| • 🖾 123456                                                                                                    | Remittance Text       |                      |                                                        |                       |
|                                                                                                    | IRIS DocHdr Txt       |                      |                                                        |                       |
|                                                                                                    | Document Number       |                      |                                                        |                       |

- 'Invoice Nbr' field = 'Credit Memo Nbr' field = 'Petty Cash Ref' field = 'Reference' field
  - Title of field changes in ZAP\_ENTRY depending on document type selected
- 'Assignment' field = 'Contract Nbr' field = 'Last 4of SSN' field
  - Title of field changes in ZAP\_ENTRY depending on document type selected
  - Optional (unless specified for particular document type)
- 'Discount' field: \*\*\*Only available for particular document types.\*\*\*

- Enter dollar amount of discount
- Enter full amount of invoice (without removing discount) in the "Amount" fields in both the header and the distribution table.
- Text fields:
  - "Remittance Text" will print on check remittance or appear in email remittance to vendor.
  - "IRIS DocHdr Txt" will appear in IRIS display transactions (FBV2 & FB02)
  - G/L line item "Text" will appear on financial reports and ledgers
- 'Order' and 'Earmarked funds' fields available in distribution table
- "Workflow Notes" section at bottom of screen
  - Notes for approvers during workflow only = disappear after approval
  - To add information permanently, you can choose either of these methods:
    - Enter using Extras > Document Texts
    - Add as attachment(s)

| Standard Invoice Entry |            |        |                       |            |                 |                 |  |  |
|------------------------|------------|--------|-----------------------|------------|-----------------|-----------------|--|--|
| 🛐 器 Tree off           | 🖉 Document | 📙 Park | 📙 Attach and Complete | 🞇 Simulate | Complex posting | Editing options |  |  |

• Entering Documents and Adding Attachments:

Supporting document (type depends on what you are processing) <u>must</u> be attached to each entry. Attachments may be original documents scanned and saved as PDF files, Word documents, or Excel spreadsheets.

#### Two methods to choose from in ZAP\_ENTRY:

\*\*\*\* You can also Park the documents and use FBV2 to add attachments later.\*\*\*\*

- o <u>Buttons</u>:
  - Have the files of scanned (and any other) supporting documents ready.
  - Enter the document data and then click 📙 Park .

\*\*\*It's a good practice to write the document number on the invoice.\*\*\*

- Click *Cocument* (document number still visible on screen)
- Click Hattach and Complete to open the attachment pop-up window.
  - Double-click document type to be attached
  - Navigate to file
  - Double-click to select file
  - Add text for 'Description' of attachment
  - Click green check to attach selected file and save document as

#### complete

- Message at bottom of screen confirms document saved as complete.
- o <u>Dropdown Menus</u>: \*\*\*<u>This method must be used during Complex Posting</u>\*\*\*
  - Have the files of scanned (and any other) supporting documents ready.
    - Enter the document data and then select Document > Park.
  - Write the document number on the face of the original invoice.
  - Select **Document > Change** (document number still visible on screen)
  - Click (Services for Object) and choose Create > Store business document to open the attachment pop-up window.
    - Double-click document type to be attached
    - Navigate to file
    - Double-click to select file
    - Add text for **Description** of attachment
    - Click green check to attach selected file
  - Select Document > Save as Completed to save document as complete.
  - Message at bottom of screen confirms document saved as complete.
- What if you exit the parked document before you add the attachment and mark it complete? If clicking **Document** on the **ZAP\_ENTRY** screen does not open the parked document you need to attach to, there are two methods that you can use to access the parked document and add attachments:
  - Use ZAP\_ENTRY transaction: \*\*\*only if no Complex Posting\*\*\*
    - Click 🔊 to ensure the parked document appears in the Tree under "Parked Documents".
    - Double-click the invoice number to open the document in "Change" mode.
    - Click Attach and Complete and then proceed as directed for the "Buttons" method described previously.
  - Use FBV2 transaction:
    - Enter the document number written on the face of the invoice to open the document in "Change" mode.
      - **70**
    - Click (Services for Object) and then proceed as directed for the "Dropdown Menus" method described previously.

#### INVOICE/DOCUMENT PAYMENT SCREENS:

Document type will be more important with the addition of this new transaction because all invoices and all credit memos will have the same document number range. You will also need the document type to differentiate among the documents.

- Document number ranges:
  - o 24... = all types of invoices, misc reimbursement, moving allowance, and T-27
  - 17... = all credit memos
- Document types:
  - KN = standard invoice
  - KG = standard credit memo
  - ZU = miscellaneous reimbursement
  - Z4 = moving allowance
  - ZZ = 85 contract invoice or T-27 with contract
  - Z3 = 85 contract credit memo
  - Z2 = T-27 without contract

#### A. <u>"Standard Invoice" - Document Type KN</u>

- 'Invoice Nbr' field instead of 'Reference' field
- Attach scanned copy of the original invoice
- Also attach any required supporting documentation such as the required information for an entertainment invoice, etc.
- If you do not have the Park icon Brark you must click on Edition Options

Editing options and uncheck "Documents must be complete for parking"

 $\Box$  Documents must be complete for parking and save the change  $\blacksquare$ .

Green arrow back to the main page.

| · · · · · · · · · · · · · · · · · · ·                                               |      |                                                                                                    |                                                                 |                                                                                          |
|-------------------------------------------------------------------------------------|------|----------------------------------------------------------------------------------------------------|-----------------------------------------------------------------|------------------------------------------------------------------------------------------|
| 🛐 晶 Tree off 🛛 🥖 Document 🛛 📙                                                       | Park | 📙 Attach and Complet                                                                                              | e 🔀 Simulate                                                    | Complex posting 🥜 Editing options                                                        |
| Tree  Account assignment templates fo  Complete documents  Parked documents  123456 | C.   | Transactn Basic Data Paymen Vendor Invoice date Posting Date Document Type Amount Remittance Text IRIS DocHdr Txt | Invoice<br>nt/Withholding Tax<br>08/05/2015<br>(N (Net vendors) | Payee     Invoice Nbr     Assignment     Co Code UT University of Tennessee     Discount |
|                                                                                     |      | Document Type<br>Amount<br>Remittance Text<br>IRIS DocHdr Txt<br>Document Number                                  | (N (Net vendors)                                                | Co Code UT University of Tennessee     Discount                                          |

Standard Invoice Entry

#### B. <u>"Standard Credit Memo" – Document Type KG</u>

- Must begin entry in 'Credit Memo Nbr' field with "CM"
- Attach scanned copy of original credit memo

| Credit Memo Entry                                                                            |      |                                                                                                    |                                                                                          |                                                                                  |
|----------------------------------------------------------------------------------------------|------|----------------------------------------------------------------------------------------------------|------------------------------------------------------------------------------------------|----------------------------------------------------------------------------------|
| 🛐 晶 Tree off 🛛 🥖 Document 🛛 📙                                                                | Park | 📙 Attach and Comple                                                                                                    | ete 📆 Simulate Comp                                                                      | olex posting 🥜 Editing options                                                   |
| Tree<br>Account assignment templates for<br>Complete documents<br>Parked documents<br>I23456 | C.   | Transactn<br>Basic Data Paym<br>Vendor<br>Document date<br>Posting Date<br>Document Type<br>Amount<br>Remittance Text<br>IRIS DocHdr Txt<br>Document Number | Credit memo<br>ent/Withholding Tax<br>Credit N<br>08/05/2015 As<br>KG (Vendor credit m • | Payee<br>Memo Nbr<br>ssignment<br>Co Code UT University of Tennessee<br>Discount |

#### C. <u>"Miscellaneous Reimbursement" – Document Type ZU</u>

- 'Vendor' field should be the employee's "4..." vendor number.
  - You can use the Matchcode to look up the "4..." vendor number using the employee's personnel number.
  - If the person to be reimbursed does not have a "4..." vendor number, use "TRAVEL" as the vendor code and enter payee information using **ALL CAPS**.
  - If a petty cash custodian is submitting the request to replenish the petty cash account, the custodian's "1..." vendor number should be used.
- 'Petty Cash Ref' field must be 'PC-LASTNAME' using the payee's last name.
- Attach receipts that have been scanned and saved as a PDF file.

| Miscellaneous Reimbursement Entry |      |                              |                                          |                                    |  |  |  |  |
|-----------------------------------|------|------------------------------|------------------------------------------|------------------------------------|--|--|--|--|
| 🛐 🖧 Tree off 🛛 🥖 Document 🛛 📙     | Park | 📙 Attach and Compl           | ete 🞇 Simulate 🖉 E                       | Editing options                    |  |  |  |  |
| Tree                              | C.   | Transactn<br>Basic Data Paym | Miscellaneous Ro<br>nent/Withholding Tax | eimbursem 💌                        |  |  |  |  |
| Carted documents     B 123456     | 08/( | Vendor                       |                                          | Payee                              |  |  |  |  |
|                                   |      | Posting Date                 | 08/05/2015                               | Assignment                         |  |  |  |  |
|                                   |      | Document Type<br>Amount      | ZU (Misc Reimb Req 🔻                     | Co Code UT University of Tennessee |  |  |  |  |
|                                   |      | Remittance Text              |                                          |                                    |  |  |  |  |
|                                   |      | Document Number              |                                          |                                    |  |  |  |  |

#### D. "Moving Allowance" - Document Type Z4

- There is a new one-time vendor, MOVEALL, to be used with Moving Allowances. Use MOVEALL as the vendor number - this default entry cannot be changed.
- Enter invoice date in 'Document Date' field.
- Type 'LASTNAME, FIRSTNAME' in the 'Reference' field.
- Type last 4 digits of the individual's SSN in the 'Last 4 of SSN' field.
- Press Enter.
- "Address and Bank Data" pop-up window will appear. Enter payee information using **ALL CAPS** and then click **Continue**.
- 'Amount' to pay should be the amount AFTER taxes deducted (NET amt)
- Complete text fields.
- In the distribution table:
  - **446563 is the g/l code** and should not be changed. If this value is changed, the system will overlay the entered value with 446563 when you press **Enter**.
  - Enter the cost center/WBS element to be charged (from the T-5). This entry will drive Workflow.
- Attach T-5 form plus letter accepting offer to pay moving allowance.

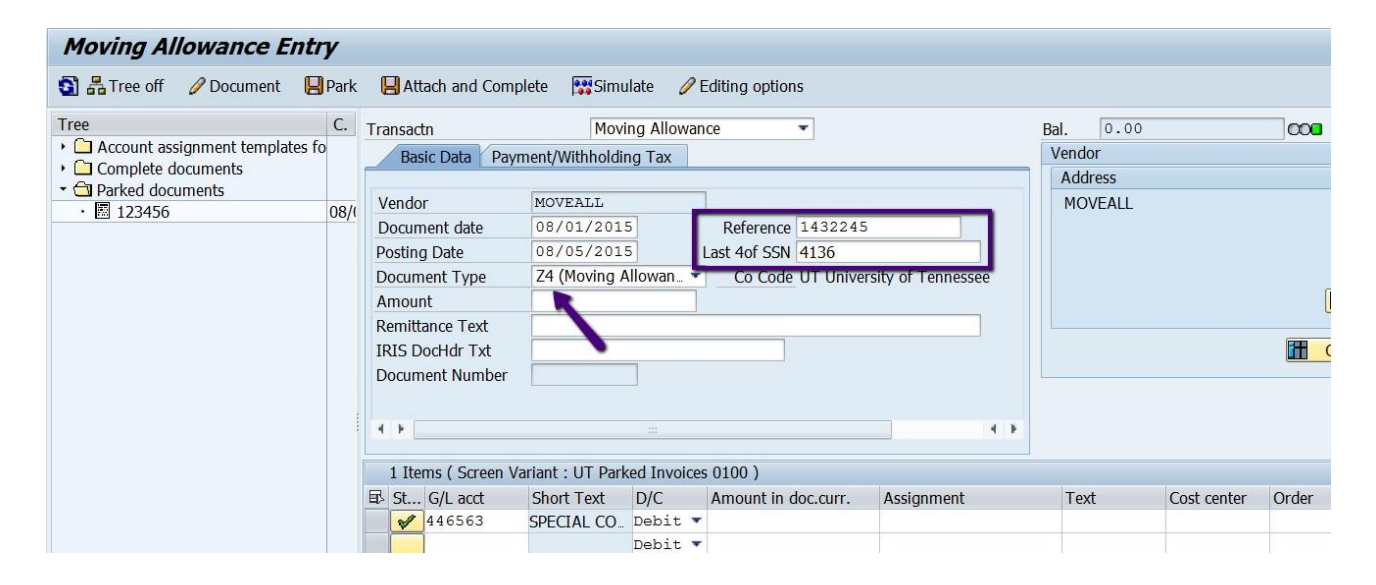

#### E. <u>"85 Contract Invoice/T-27 with Contract" - Document Type ZZ</u>

- Type invoice number in 'Invoice Nbr' field
- Valid "85" contract number required in 'Contract Nbr' field
- 'Remittance Text' field = Required-<u>enter dates of service and what service was</u> performed
- Attach scanned original invoice or T-27 form.

| 85 Contract Invoice Entry                                  |      |                                                       |                                       |                                    |  |  |  |  |
|------------------------------------------------------------|------|-------------------------------------------------------|---------------------------------------|------------------------------------|--|--|--|--|
| 🛐 品 Tree off 🛛 🥖 Document 🛛 📙                              | Park | 📙 Attach and Comple                                   | ete 🞇 Simulate C                      | Complex posting 🥜 Editing options  |  |  |  |  |
| Tree  Account assignment templates for  Complete documents | C.   | Transactn<br>Basic Data Paym                          | 85 Contract Ir<br>ent/Withholding Tax | nvoice 💌                           |  |  |  |  |
| Parked documents     123456                                |      | Vendor                                                |                                       | Payee                              |  |  |  |  |
|                                                            |      | Posting Date                                          | 08/05/2015                            | Contract Nbr                       |  |  |  |  |
|                                                            |      | Document Type                                         | ZZ (85 Contract Invo                  | Co Code UT University of Tennessee |  |  |  |  |
|                                                            |      | Amount                                                |                                       | Discount                           |  |  |  |  |
|                                                            |      | Remittance Text<br>IRIS DocHdr Txt<br>Document Number |                                       |                                    |  |  |  |  |

#### F. <u>"85 Contract Credit Memo" - Document Type Z3</u>

- Must begin entry in 'Credit Memo Nbr' field with 'CM'
- Valid "85" contract number required in 'Contract Nbr' field
- 'Remittance Text' field = enter dates of service and what service was performed
- Attached scanned original credit memo

| Contract Credit Memo Entry             |      |                              |                                |                                    |  |  |  |  |  |
|----------------------------------------|------|------------------------------|--------------------------------|------------------------------------|--|--|--|--|--|
| 🛐 🖧 Tree off 🛛 🥖 Document 🛛 📙          | Park | 📙 Attach and Compl           | ete 🙀 Simulate                 | Complex posting 🥜 Editing options  |  |  |  |  |  |
| Tree  Account assignment templates for | С.   | Transactn<br>Basic Data Paym | Contract<br>ent/Withholding Ta | Credit Memo 🔹                      |  |  |  |  |  |
|                                        | 08/0 | Vendor                       |                                | Payee                              |  |  |  |  |  |
| E 125150                               | 007  | Document date                |                                | Credit Memo Nbr                    |  |  |  |  |  |
|                                        |      | Posting Date                 | 08/05/2015                     | Contract Nbr                       |  |  |  |  |  |
|                                        |      | Document Type                | Z3 (Contract cred              | Co Code UT University of Tennessee |  |  |  |  |  |
|                                        |      | Amount                       |                                | Discount                           |  |  |  |  |  |
|                                        |      | Remittance Text              |                                |                                    |  |  |  |  |  |
|                                        |      | IRIS DocHdr Txt              |                                |                                    |  |  |  |  |  |
|                                        |      | Document Number              |                                |                                    |  |  |  |  |  |

### G. <u>"T-27 without Contract" - Document Type Z2</u>

- Entry screen virtually the same as for "standard" invoice.
- Type invoice number in 'Invoice Nbr' field.
- 'Remittance Text' field = Required-<u>enter dates of service and what service was</u> performed
- Attach T-27 form and copy of original invoice/request for payment.

| T-27 without Contract Entry                                |      |                                                                     |                                                        |  |  |  |  |  |
|------------------------------------------------------------|------|---------------------------------------------------------------------|--------------------------------------------------------|--|--|--|--|--|
| 🛐 品 Tree off 🛛 🥖 Document 🛛 📙                              | Park | 📙 Attach and Comple                                                 | ete 🙀 Simulate Complex posting 🦉 Editing options       |  |  |  |  |  |
| Tree  Account assignment templates for  Complete documents | C.   | Transactn T-27 without Contract  Basic Data Payment/Withholding Tax |                                                        |  |  |  |  |  |
|                                                            | 08/( | Vendor                                                              | Pavee                                                  |  |  |  |  |  |
|                                                            | Ċ    | Document date<br>Posting Date                                       | Invoice Nbr           08/05/2015         Assignment    |  |  |  |  |  |
|                                                            |      | Document Type<br>Amount                                             | Z2 (T-27 w/out Con_ Co Code UT University of Tennessee |  |  |  |  |  |
|                                                            |      | Remittance Text<br>IRIS DocHdr Txt                                  |                                                        |  |  |  |  |  |
|                                                            |      | Document Number                                                     |                                                        |  |  |  |  |  |

#### "Complex Posting"

- Complex posting icon on the button bar, so you do not have to go to "Environment",
- You have to use the "Dropdown Menus" method for attachments.
- **NOTE:** This data entry process has not changed. <u>But follow the steps carefully</u>. If not done in the correct order, the document will <u>not</u> be parked. A major difference is that an attachment is required before the document is saved as complete.
  - <u>Data Entry Process</u>:
    - Have the files of scanned (and any other) supporting documents ready.
    - Enter the document data on the initial entry screen.
    - Click Complex posting to add the asset information.
    - Enter **PstKey** = 70 **Account** = Asset number **TType** = 100
    - <u>For credit</u>: Enter **PstKey** = 75 **Account** = Asset number **TType** = 105

### • Press Enter.

- Enter 'Amount' plus any 'Assignment' or 'Text' information.
- Then select **Document > Park** from the main menu bar.
   \*\*\*You might want to write the document number on the invoice.\*\*\*
- Select Document > Change (document number still visible on screen)
- Click (Services for Object) and choose Create > Store business document to open the attachment pop-up window and then add attachments.
- Select Document > Save as Completed to save document as complete.
- Message at bottom of screen confirms document saved as complete.

## "What if my document is rejected?"

• Rejection notice will appear in your IRIS inbox:

| Business Workplace or                            |                                                                         |              |                 |  |  |  |  |
|--------------------------------------------------|-------------------------------------------------------------------------|--------------|-----------------|--|--|--|--|
| When message High Find folder High Find document | pointment calendar 🛛 🔀 Distribution lists                               |              |                 |  |  |  |  |
| * 🚽 Workplace:                                   | <b>30</b> ~00 <b>TES D 234.77.</b> H                                    |              |                 |  |  |  |  |
| Parked Document Rejected Notification            |                                                                         |              |                 |  |  |  |  |
| · Documents 0                                    | Ex Title                                                                | Status       | Creation Date ( |  |  |  |  |
| • Workflow 6                                     | ▶ 🕸 ]*** Net vendors 2403800908 was Rejected by Cindy Stockdale ***     | Ø            | 08/05/2015 1    |  |  |  |  |
| T Grouped according to task                      | 💥 *** Misc Reimb Request 2403800897 was Rejected by Cindy Stockdale *** | $\heartsuit$ | 08/05/2015 1    |  |  |  |  |
| Parked Document Rejected Notification            | 😻 *** Moving Allowance 2403800722 was Rejected by Batey, Angela Lynn *  | $\otimes$    | 08/04/2015 (    |  |  |  |  |
|                                                  | 😻 *** Moving Allowance 2403800694 was Rejected by Batey, Angela Lynn *  | $\heartsuit$ | 07/30/2015 1    |  |  |  |  |
|                                                  | 😻 *** Net vendors 2403800693 was Rejected by Batey, Angela Lynn ***     | Ø            | 07/30/2015 1    |  |  |  |  |

• Highlight the document to be worked with and click the Execute icon:

| locument | 🚾 App         | ointm         | ent calendar             | 😬 Distribution        | lists          |                 |                               |            |               |             |   |     |
|----------|---------------|---------------|--------------------------|-----------------------|----------------|-----------------|-------------------------------|------------|---------------|-------------|---|-----|
|          |               | <b>S</b>      | 9 <mark>&amp; @</mark> @ | ) <b>T</b> E <b>S</b> |                | L 00            | ( <del>4</del> .4 <u>8</u> .4 |            |               |             |   |     |
|          |               | Par           |                          | iment Re              | jected No      | otificati       | ion                           |            |               |             |   |     |
|          |               | Ex            | Title                    |                       |                |                 |                               | Status     | Creation Date | Creation Ti | A | tt. |
|          | $\rightarrow$ | ۲             | *** Net vendo            | ors 2403800908        | B was Rejected | by Cindy S      | Stockdale ***                 | Ø          | 08/05/2015    | 14:38:32    | 5 | U   |
|          |               | ۲             | *** Misc Reim            | b Request 240         | 3800897 was    | Rejected by     | Cindy Stockdale ***           | Ø          | 08/05/2015    | 14:36:35    | 5 | U   |
| fication |               | ۲             | *** Moving A             | llowance 24038        | 800722 was Re  | ejected by B    | atey, Angela Lynn *           | Ø          | 08/04/2015    | 09:06:46    | 5 | U   |
| ntion    | ilcauon 🦉     | ۲             | *** Moving A             | llowance 24038        | 00694 was Re   | ejected by B    | atey, Angela Lynn *           | Ŷ          | 07/30/2015    | 16:37:20    | 5 | U   |
| ation    | ۲             | *** Net vende | ors 2403800693           | 3 was Rejected        | by Batey,      | Angela Lynn *** | $\heartsuit$                  | 07/30/2015 | 16:36:25      | 5           | U |     |
|          |               |               |                          |                       |                |                 |                               |            |               |             |   |     |

- At the bottom of your screen there will be two options:
  - To remove the item, click on "Acknowledge and remove from inbox".
  - If you want to leave it and work on it later, click on "Cancel and keep work item in inbox".
- **NOTE:** To keep the document number of the document that you want to work with visible, you might want to leave the item in your inbox until you have finished working with it.

| older 🛗 Find document 🔤 A                 | ppointment calendar 🛛 🗃 Distribution lists                             |              |                      |             |       |  |  |  |  |
|-------------------------------------------|------------------------------------------------------------------------|--------------|----------------------|-------------|-------|--|--|--|--|
| Y                                         | 30~000 TES 1.0.=. 134.77.H                                             |              |                      |             |       |  |  |  |  |
| 0                                         | Parked Document Rejected Notification                                  |              |                      |             |       |  |  |  |  |
| °                                         | Ex Title                                                               | Status       | Creation Date        | Creation Ti | Att ( |  |  |  |  |
|                                           | *** Net vendors 2403800908 was Rejected by Cindy Stockdale ***         | ø            | 08/05/2015           | 14:38:32    | 5 🗍   |  |  |  |  |
| ig to task                                | *** Misc Reimb Request 2403800897 was Rejected by Cindy Stockdale ***  | $\heartsuit$ | 08/05/2015           | 14:36:35    | 5 🗂   |  |  |  |  |
| ent Rejected Notification                 | 🈻 *** Moving Allowance 2403800722 was Rejected by Batey, Angela Lynn * | $\heartsuit$ | 08/04/2015           | 09:06:46    | 5 🗂   |  |  |  |  |
| Pejected Notification                     | 🍪 *** Moving Allowance 2403800694 was Rejected by Batey, Angela Lynn * | $\heartsuit$ | 07/30/2015           | 16:37:20    | 5 🗂   |  |  |  |  |
|                                           | 🛛 😻 *** Net vendors 2403800693 was Rejected by Batey, Angela Lynn ***  | $\heartsuit$ | 07/30/2015           | 16:36:25    | 5 🗂   |  |  |  |  |
| ig to content type<br>ig to sort key<br>0 |                                                                        |              |                      |             |       |  |  |  |  |
|                                           |                                                                        |              |                      |             | • •   |  |  |  |  |
|                                           | *** Net vendors 2403800908 was Rejected by Cindy Stockdale ***         |              |                      |             |       |  |  |  |  |
|                                           | Choose one of the following alternatives                               |              |                      |             |       |  |  |  |  |
|                                           | Acknowledge and remove from inbox.                                     |              |                      |             |       |  |  |  |  |
|                                           | Cancel and keep work item in inbox                                     |              |                      |             |       |  |  |  |  |
|                                           | SAP                                                                    | QA2 (1) 3    | 300 <b>*</b> ga2app2 | OVR         | 5 P   |  |  |  |  |

• Go to FBV2, enter your document number and click on the green check mark or press Enter:

| Change Parked Document: Initial Screen     Document list     Key for Parking   Company Code   UT   Doc. Number   2403800908   Fiscal Year      |                 | Edit                                   | Goto   | System | Help                              |  |
|----------------------------------------------------------------------------------------------------|-----------------|----------------------------------------|--------|--------|-----------------------------------|--|
| Change Parked Document: Initial Screen   Image: Document list     Key for Parking   Company Code   UT   Doc. Number   2403800908   Fiscal Year | <u> </u>        | Luic                                   | 0000   | oystem |                                   |  |
| Key for Parking         Company Code       UT         Doc. Number       2403800908         Fiscal Year       2016                              | Ø <del>(</del>  |                                        | •      | 1      | C 🔇 🔇   🖵 🛗 🞼   🎝 🍈 💭 🎝   🛒 💌 🔞 🖪 |  |
| Key for Parking   Company Code   UT   Doc. Number   2403800908   Fiscal Year                                                                   | Change F        | Change Parked Document: Initial Screen |        |        |                                   |  |
| Key for Parking         Company Code       UT         Doc. Number       2403800908         Fiscal Year       2016                              | Document lis    | st                                     |        |        |                                   |  |
| Key for Parking       Company Code     UT       Doc. Number     2403800908       Fiscal Year     2016                                          |                 |                                        |        |        |                                   |  |
| Company CodeUTDoc. Number2403800908Fiscal Year2016                                                                                             | Key for Parking |                                        |        |        |                                   |  |
| Doc. Number         2403800908           Fiscal Year         2016                                                                              | Company Code    |                                        | UT O   | 1      |                                   |  |
| Fiscal Year 2016                                                                                                    | Doc. Number     |                                        | 240380 | 0908 🔫 |                                   |  |
|                                                                                                    | Fiscal Year     |                                        | 2016   |        |                                   |  |
|                                                                                                    |                 |                                        |        |        |                                   |  |
|                                                                                                    |                 |                                        |        |        |                                   |  |

- Make needed changes and then click the "Save as Completed" icon:
- **NOTE:** If there is a contract number associated with a rejected document, you will find it on the 'Details' tab in the 'Assignment' field.
- **NOTE:** <u>To be sure that a new workflow is started</u>, add a period or some other notation to the 'Text' field on a G/L account line in the distribution table.

| 🖻 Edit Parked Vendor Invoice 2403800908 UT 2016      |                                               |                       |             |              |              |       |  |
|------------------------------------------------------|-----------------------------------------------|-----------------------|-------------|--------------|--------------|-------|--|
| Ø                                                    |                                               |                       |             |              |              |       |  |
| 👼 Edit Pal                                           | Edit Parked Vendor Invoice 2403800908 UT 2016 |                       |             |              |              |       |  |
| Tree on Comp                                         | any Code  Simulate 📙 Sav                      | e as completed 🧷 Edit | ing options |              |              |       |  |
| Transactn                                            | Invoice                                       | •                     |             | Bal. 0.00    |              | 020   |  |
| Basic d Paymen                                       | nt Details Workflow Tax                       | Withholding tax Notes |             | Vendor       |              |       |  |
|                                                      |                                               | -                     | -           | Address      |              |       |  |
| Vendor                                               | 1101068 SGL                                   | Ind                   |             | ADVANCED W   | ATER SYSTEMS |       |  |
| Invoice date                                         | 07/15/2015 Refe                               | erence 486            |             | C/O CAROL CI | RAIN         |       |  |
| Posting Date                                         | 08/05/2015                                    |                       |             | 3035 LOUISVI | LLE RD.      |       |  |
| Document Type                                        | KN (Net vendors) Toc                          | umentNo 240380090     | )8          | LOUISVILLE T | N 37777      |       |  |
| Amount                                               | 1,000.00 USI                                  | ) Calculate t         | ax          | 1 (865) 970  | -2225        |       |  |
| Tax amount                                           |                                               |                       | •           |              |              |       |  |
| Text                                                 |                                               |                       |             |              |              |       |  |
| Paymt terms 40 Days net                              |                                               |                       |             |              |              |       |  |
| Baseline Date 07/15/2015                             |                                               |                       |             |              |              |       |  |
| 4 F                                                  |                                               |                       |             |              |              |       |  |
| 1 Items ( Screen Variant : UT Parked Invoices 0100 ) |                                               |                       |             |              |              |       |  |
| 🗟 St G/L acct                                        | Short Text D/C Amoun                          | t in doc.curr. Assign | ment        | Text         | Cost center  | Order |  |
| 439100                                               | OPERATING SUDebit 🔻                           | 1,000.00              |             |              | E012020      |       |  |
|                                                      | Debit 💌                                       |                       |             |              |              |       |  |
|                                                      | Dehit 💌                                       |                       |             |              |              |       |  |

#### MISCELLANEOUS NOTES:

- 1. Invoices in foreign currency still need to be sent to the Treasurer's Office for processing.
- 2. Any type of TRAVEL invoice (hotel, car rental, for payment of travel expenses, etc) must be sent to the Treasurer's Office or campus/institute business office.
- 3. 1099K invoices should still be sent to Cindy Stockdale
- 4. **ZWF\_HISTORY Workflow History Report** use to find when the document was submitted, who has it now, and when was it approved or rejected
- 5. If you are in the transaction, use the green arrow to go back to the selection screen. The yellow arrow will take you back to the main menu.
- 6. Make sure your users have substitutes set up.To look-up substitutes go to ZAPPS, Enter Fund and check show substitutes.

| Parameters                |                                       |
|---------------------------|---------------------------------------|
| Funds Center              |                                       |
| Fund                      | E050109                               |
|                           |                                       |
| User ID                   |                                       |
|                           |                                       |
| As of Date                | 10/06/2015                            |
|                           | · · · · · · · · · · · · · · · · · · · |
| Responsibilities          |                                       |
| Department Head Approvers |                                       |
| ODepartment Reviewers     |                                       |
|                           |                                       |
| Show Substitutes          |                                       |
| Show Paper Approvers      |                                       |
|                           |                                       |
| ABAP List Output Format   | ALV Grid Output Format                |
|                           |                                       |